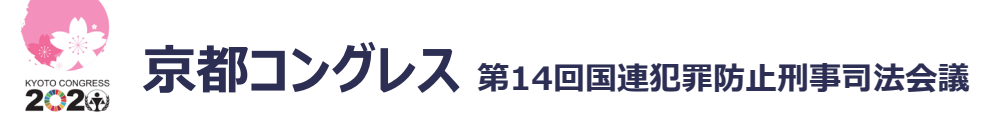

# 京都コングレスバーチャルイベントを楽しんでいただくために

### 1 はじめに

### 以下のURLより参加登録をお願いいたします。

URL: <u>https://onlinexperiences.com/Launch/QReg.htm?ShowUUID=1EFD58F4-1FF8-40F4-8023-90E33D2FC57E</u> ※PC、モバイル(スマートフォン、タブレット)からご利用いただけますが、PCでのご利用を推奨しております。

2024

### 2 参加登録

参加登録がお済みでない方は以下の手順で参加登録をお願いします。

- ・参加登録URLにアクセスいただくと、右記の画面が表示されます。 (※参加登録画面へ変更お願いいたします。)
- ・参加登録画面右側にある登録項目を入力し、SUBMITボタンをクリック してください。
- ・ご登録いただいたメールアドレスに、参加登録完了メールが送付され、 登録完了になります。

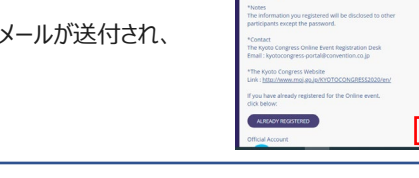

ログイン

3

4

参加登録がお済の方は以下の手順で京都コングレスバーチャルイベントに アクセスいただけます。

- ・以下のログインURLにアクセスいただくと右記の画面が表示されます。 ログインURLは<u>こちら</u>
- ・参加登録画面の右側にあるログイン項目にご登録いただいた Emailアドレスとパスワードを入力してください。
   ・「LOGIN」をクリックするとログイン完了です。

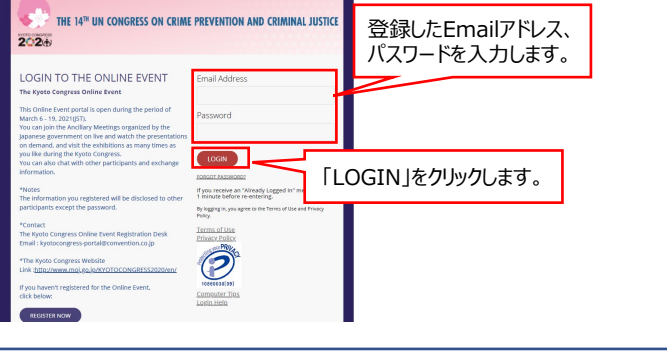

必要情報を入力します。

「SUBMIT |をクリックします。

# Home

### ログイン完了後、右の画面が表示されます。

・真ん中のスクリーンをクリックするとWelcome動画が開始します。

・Linksの「UNODC webcast」をクリックすると全体会合やワークショップの 配信ページへ移動します。

「Update」をクリックすると最新情報等のお知らせページへ移動します。 「Youth Forum」をクリックするとユースフォーラムの様子が動画で ご覧いただけます。

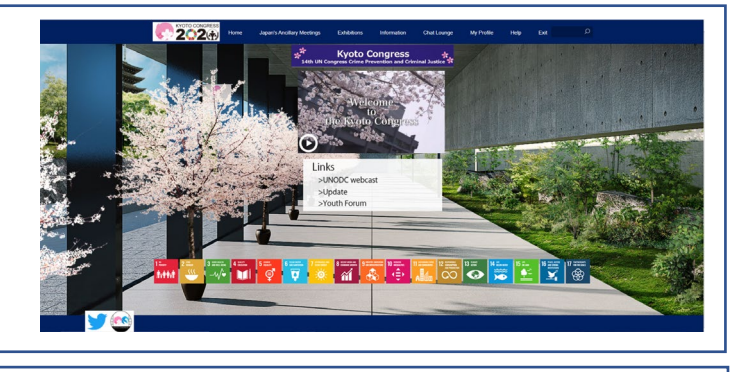

# 5 Japan's Ancillary Meetings

#### Japan's Ancillary Meetingsをクリックするとサイドイベントのライブ 配信、オンデマンド配信のページが開きます。

・各日にちのタブをクリックするとその日のサイドイベント一覧が表示されます。 ・各サイドイベントをクリックすると「ABSTRACT(概要)」や「SPEAKER PLO(発生者)を取り、ばまニュキャナオ

BIO(発表者略歴)」が表示されます。

・興味のあるサイドイベントへご参加ください。

「Enter Now」、「Live Now」のボタンが表示されている際は、

ライブ配信のサイドイベントへ参加いただけます。

「Watch On Demand」のボタンが表示されている際はサイドイベントの 収録動画をご覧いただけます。

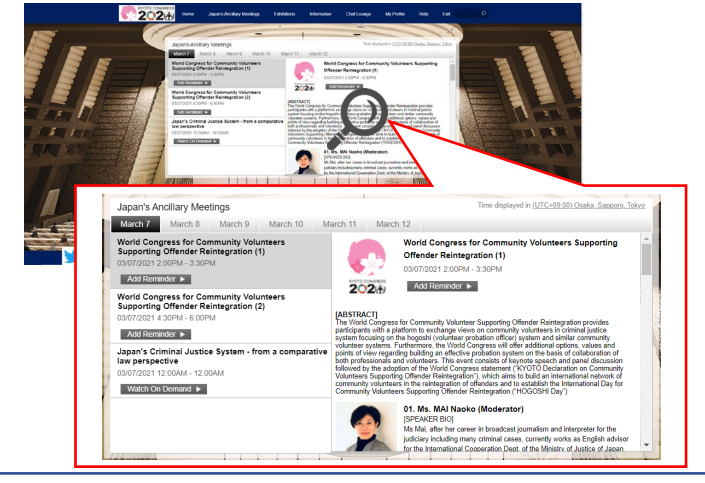

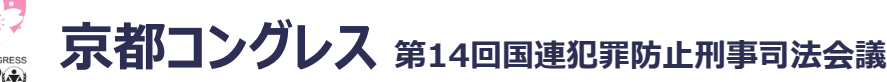

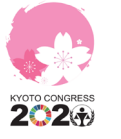

5

# Japan's Ancillary Meetings

#### サイドイベントへ参加すると右の画面が表示されます。

- ・左側には発表者や会場の映像、プレゼンテーション資料が表示されます。
  ・右側には「QUESTIONS AND ANSWERS(質疑応答)」、
  「SPEAKER BIO(発表者略歴)」、「HANDOUT(資料)」が 表示されます。
- ・質疑応答はこちらの「QUESTIONS AND ANSWERS」より ご投稿ください。
- ※投稿された質問は画面には表示されません。
- ・マウスのカーソルを映像上に移動すると歯車マークが表示されます。
- ・歯車マークをクリックすると「Languages」が表示されます。
- ・「Languages」をクリックし、「Japanese」をクリックすると日本語音声で お楽しみいただけます。

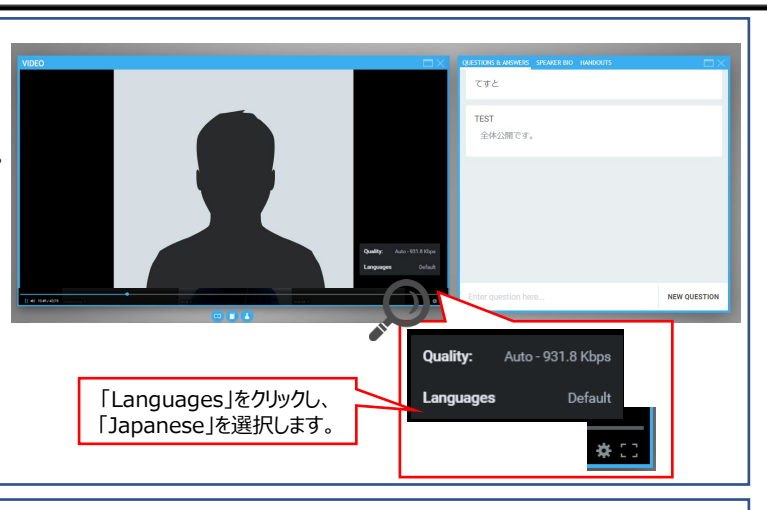

# 6 Exhibitions

オンライン展示をお楽しみいただけます。各出展者様にご用意いただいた コンテンツを掲載しています。

- ・「Exhibitions」をクリックすると右の画面が開きます。
- ・Exhibition Hallは5つに分かれています。各Exhibition Hallを ご確認いただき、ご興味のあるブースを選択します。
- ・各展示ブースをクリックすると展示内容が表示されます。
- ・展示ブース内では資料の閲覧、動画の閲覧、スタッフとのチャットが 可能です。
- <チャット①>
- 1)右上のボックスをクリックします。
- 2)展示スタッフと個別チャットが可能です。
- <チャット②>
- 1)左下の黒いボックスをクリックします。
- 2)ブースに来場している他の参加者を含めたオープンチャットが可能です。 <タブ>
- タブの中には出展者が用意したコンテンツが掲載されています。

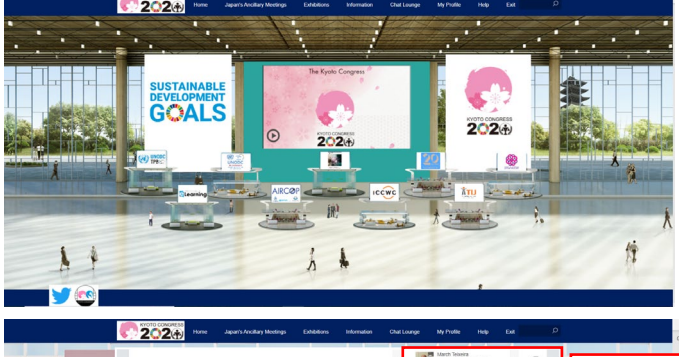

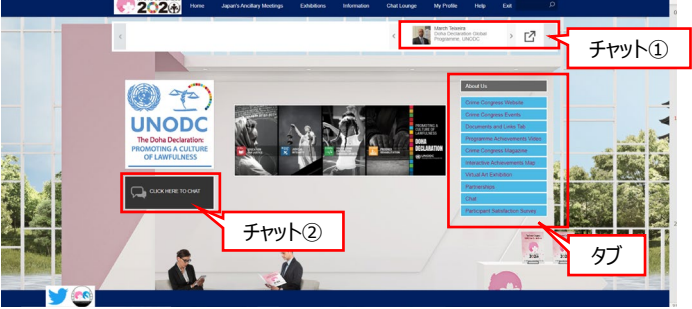

# Information

7

8

### 京都コングレスに関連する情報が集約されています。

- ・下向き三角をクリックすると資料の説明を確認できます。
- ・資料を閲覧したり関連のWebsiteを閲覧することができます。

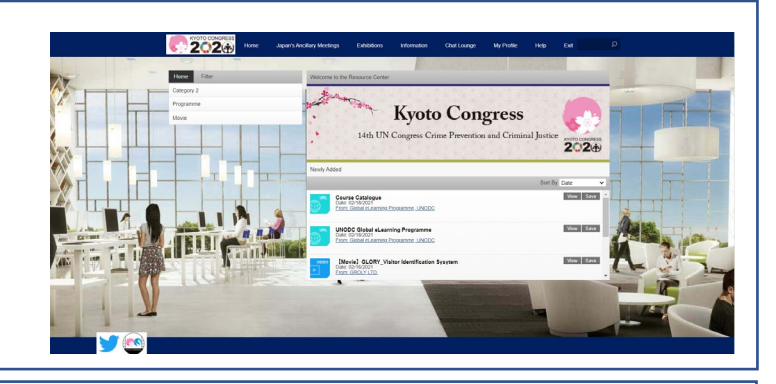

# Chat Lounge

### オンライン参加者とチャットを通じて情報交換ができます。

・Enter Messageと記載のある赤枠部分にメッセージを入力します。 ※こちらのチャットはオープンチャットとなります。 ・左の各ロゴからは各団体のWebsiteへ飛びます。

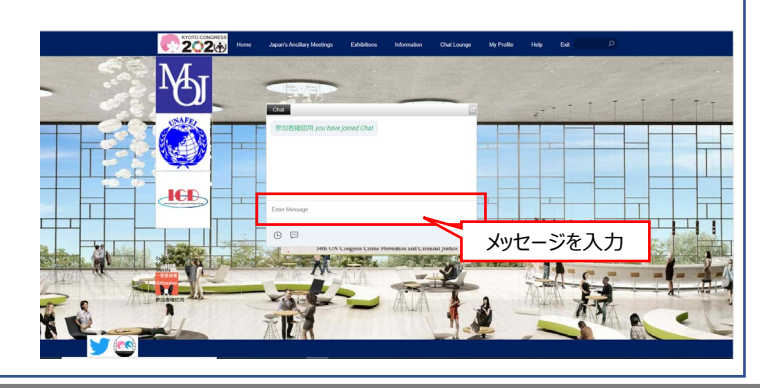

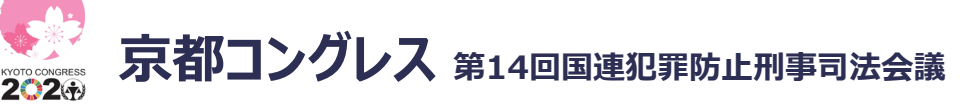

### 9 My Profile

登録済みの参加情報の更新、プライベートチャット、vCardの送付、京都コ ングレスオンラインポータル内にダウンロードした資料のダウンロードができま す。

<参加情報の更新>

 ・参加登録時に登録していなかった、情報を追加で記載できます。
 ※Time ZoneはJapan's Ancillary Meetingsのプログラム時間を 表示する時間の基準となります。
 ※My Profileに登録した内容は他の参加者へ公開されます。

#### <プライベートチャット(個別チャット)>

- ・真ん中のチャットマークをクリックします。
- ・Chatタブを選択し、"New"をクリックします。
- ・"With…"をクリックし、チャットしたい相手を検索します。
- ・「Start Chat」をクリックし、チャットを開始します。
- <vCardの送付>
  - ・My Profileに掲載した内容をvCardとして他の参加者へ 送ることができます。(京都コングレスオンラインポータル上の名刺交換) ・vCardタブを選択し、"New"をクリックします。
  - ・"To…"をクリックし、送付したい相手を検索します。
  - ・「Send」をクリックし、送付します。
  - ・期間中に交換したvCardは「Export All」からcsv形式で ダウンロード可能です。
- く資料のダウンロード>
  - ・一番右にあるカバンマークをクリックします。
  - ・Downloadタブをクリックします。
  - ・ダウンロードしたい資料のチェックボックスにチェックを入れます。
  - ・「Start Download」をクリックします。
  - ・zip形式でダウンロードされます。

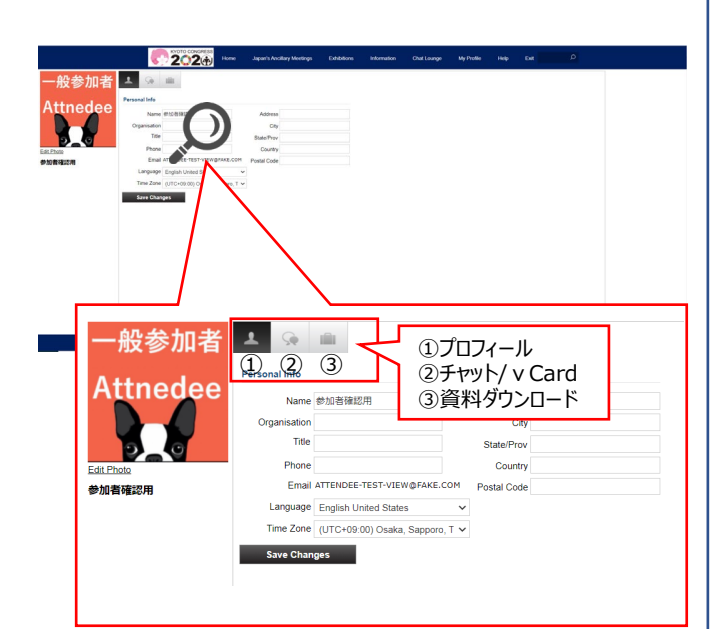

# 10 Help

### 京都コングレスオンラインポータル上での不明点を解決します。

<Chat>

- ・システムオペレーターに直接不明点を質問できます。 ※英語対応のみとなります。
- <View the computer tips>
- ・利用可能なブラウザ情報を確認します。
- <View the FAQs>
- ・よくあるご質問をまとめています。

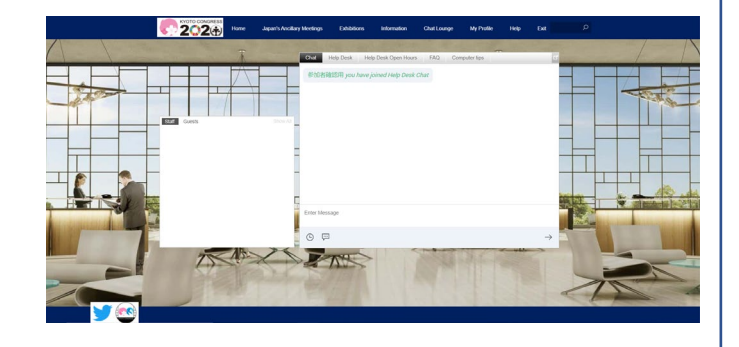

11 Exit

京都コングレスオンラインポータルからログアウトします。

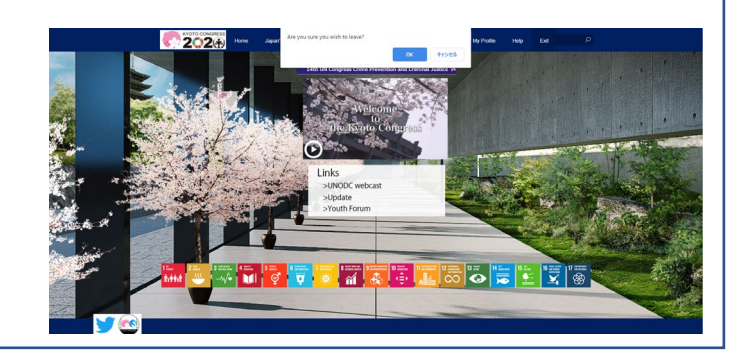